### What is the Portal?

- Gateway to your information
- The Portal contains your
   company reports and queries
- Interfaces with MRM's Data Warehouse
- eCommerce Reporting
- elnvoices
- eStatement of Accounts
- Financial Information

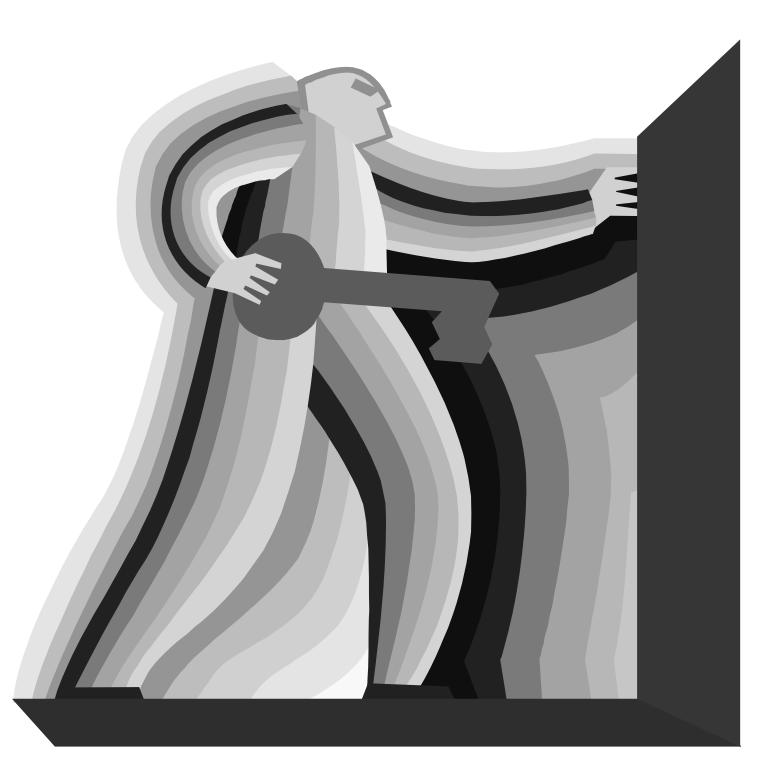

#### **Accessing the Portal**

- Log onto Brio at <u>https://dwportal.onrr.gov</u>
- Or Access from the ONRR website

#### WELCOME TO ONRR

Welcome to the website of Office of Natural Resources Revenue (ONRR). ONRR is part of the U.S. Department of the Interior. The ONRR collects, accounts for, and distributes revenues associated with mineral production from leased federal and Indian lands.

> By using this system, you agree to abide by the IT Rules of Behavior.

#### FEATURED SERVICES

- Data Warehouse Portal
- Change Password

### **Accessing the Portal**

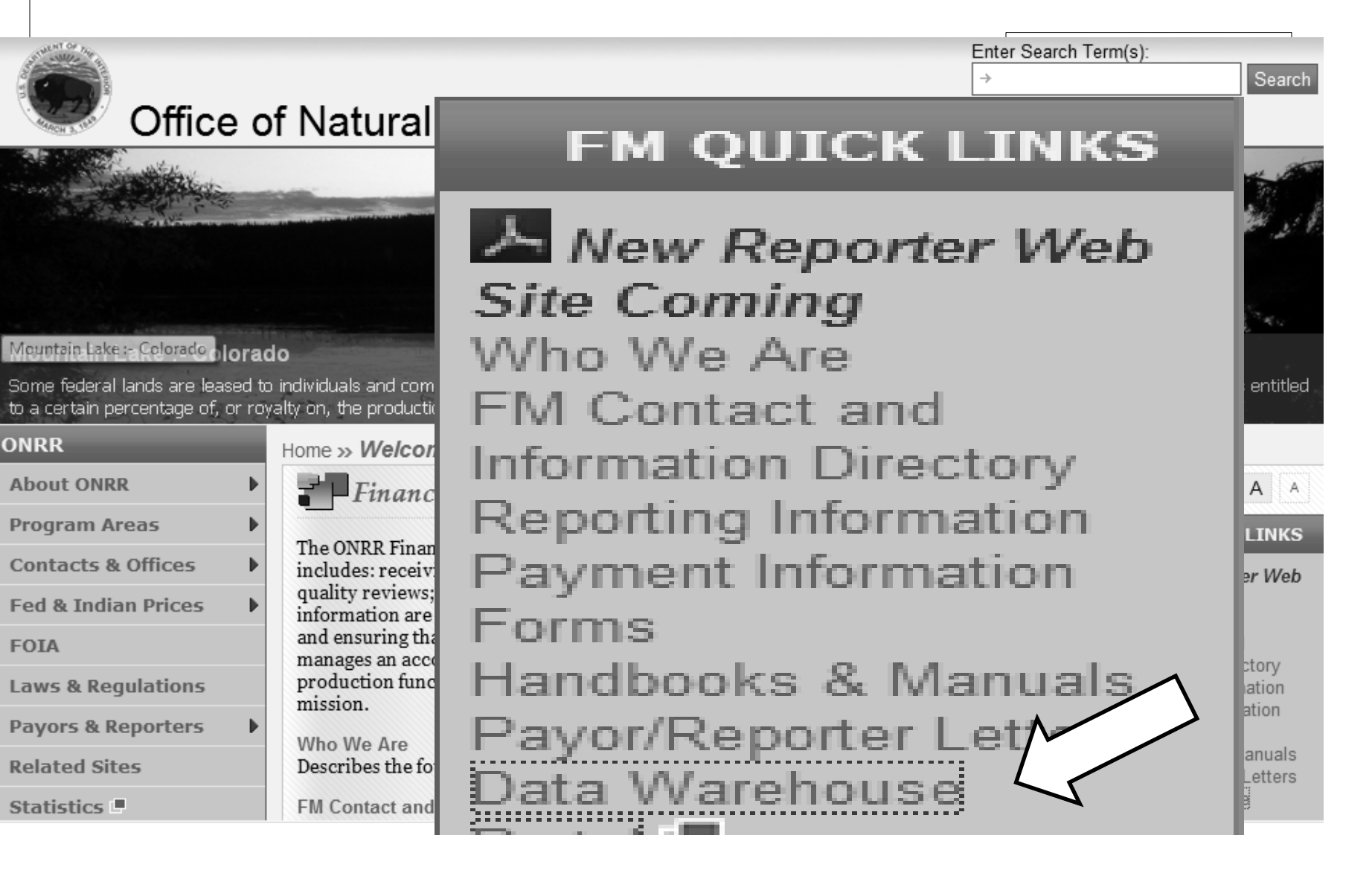

#### Log onto the Portal from the ONRR website or dwportal

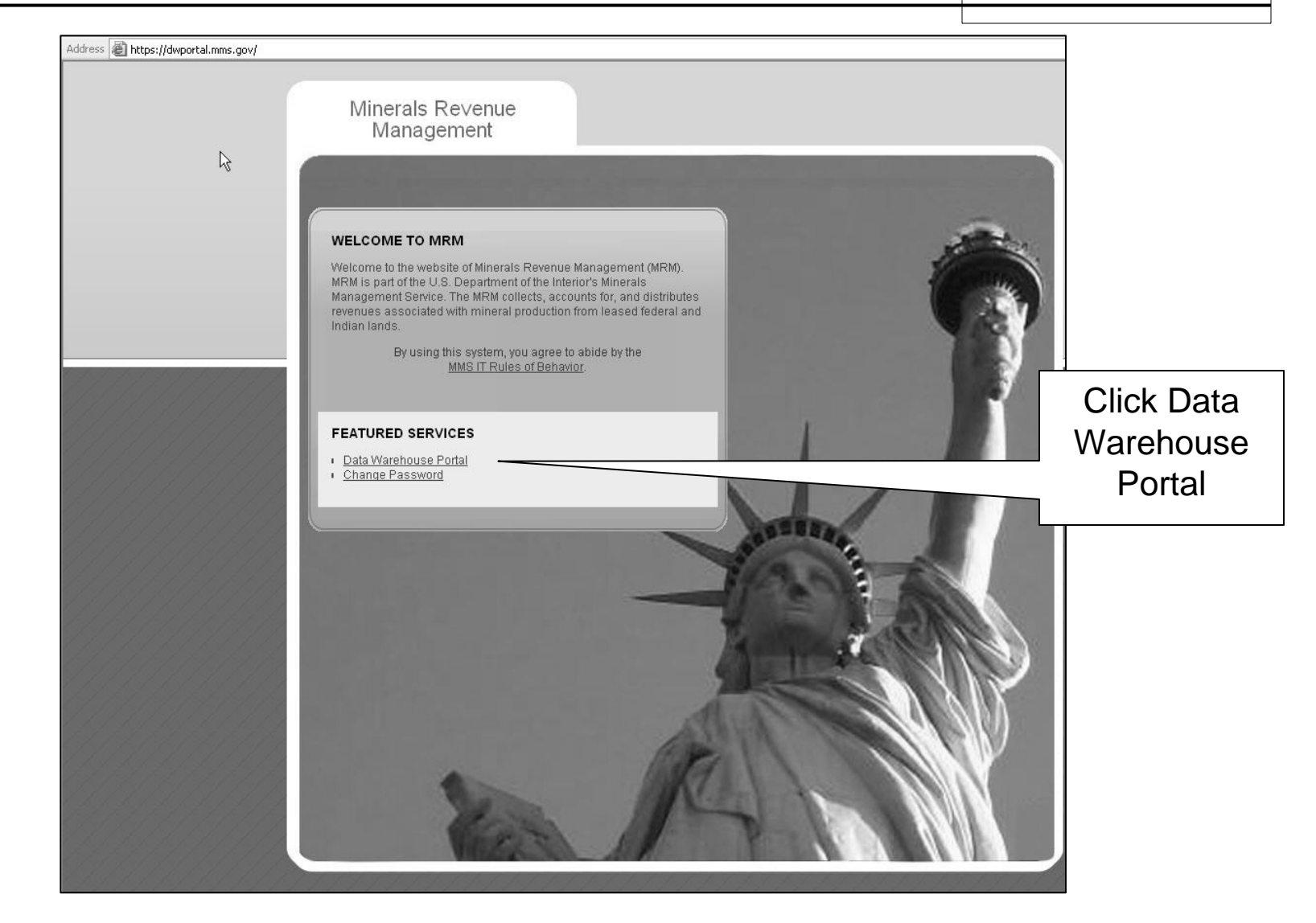

# Log into the Portal using your username and password.

|                                                                                                    | Individual's User ID.                                                                                                    |
|----------------------------------------------------------------------------------------------------|----------------------------------------------------------------------------------------------------|
|                                                                                                    | Usually last name, first                                                                                                    |
| Welcome to MRM Data Warehous                                                                                                    | initial of the person                                                                                                    |
| User ID:                                                                                                    | who was granted                                                                                                    |
|                                                                                                    | access.                                                                                                    |
| Password:                                                                                                    |                                                                                                    |
|                                                                                                    |                                                                                                    |
| WARNING TO USERS OF THIS SYSTEM: This computer system, including all related equipment, networks,                                                              | ter and a second second second second second second second second second second second second second second se                                                                                                    |
| and network devices (including Internet access), is<br>provided by the agency only for authorized use in<br>convidence of the MMC Durley of the basis.         |                                                                                                    |
| computer systems may be monitored for all lawful<br>purposes, including but not limited to, ensuring tha                                                       | at A Call                                                                                                    |
| their use is authorized, for management of the<br>system, to facilitate protection against unauthorize<br>access, and to use fur certwith procedures.          | d Contraction of the second second second second second second second second second second second second second                                                                                                    |
| survivability, and operational security. Any information on this computer system may be                                                                        |                                                                                                    |
| examined, recorded, copied and used for authorize<br>purposes at any time. All information, including<br>possessal information, placed or cost over this surf. | ad and a second second s |
| may be monitored. Therefore, there should be no<br>expectation of privacy with respect to your use of th                                                       | nis                                                                                                    |
| system.                                                                                                    |                                                                                                    |
| acknowledge and consent to the monitoring of this<br>system. Evidence of your use, authorized or                                                               |                                                                                                    |
| unauthorized, collected during monitoring may be<br>used for civil, criminal, administrative or other                                                          |                                                                                                    |
| ladverse action, unauthorized or liledal lise may                                                                                                    | A second second s |

#### You will see this screen the first time you log into the Portal. Select the first option and click save.

|                                                       | aa ta Bi                                       | is Bartol                                                     | Miorooof                                                        | tintorn                                       | ot Explor                                             | o.r.                                   |                                                                 |                                                       |                                                      |                                                           |                                                      |                    |
|-------------------------------------------------------|------------------------------------------------|---------------------------------------------------------------|-----------------------------------------------------------------|-----------------------------------------------|-------------------------------------------------------|----------------------------------------|-----------------------------------------------------------------|-------------------------------------------------------|------------------------------------------------------|-----------------------------------------------------------|------------------------------------------------------|--------------------|
| File Edit                                             | View                                           | Favorites                                                     | - Milcrosof<br>Tools Help                                       | t interne                                     | et Explore                                            | er                                     |                                                                 |                                                       |                                                      |                                                           |                                                      |                    |
| Back                                                  | →<br>Forwar                                    | d Sto                                                         | p Refresh                                                       | ්<br>Home                                     | <b>Q</b><br>Search                                    | Favori                                 | دی<br>es History                                                | Mail                                                  | )<br>Print                                           | Edit                                                      |                                                      |                    |
| A <u>d</u> dress                                      | 🖲 https://                                     | dwportal.mr                                                   | ns.gov/servlet/                                                 | WebClient                                     | t/Login                                               |                                        |                                                                 |                                                       |                                                      |                                                           |                                                      | • 🔗                |
| Welcon<br>This may l<br>Please ma                     | me to<br>be your f<br>ke a cho<br>Your br      | Brio.]                                                        | Portal!<br>using Brio.Po<br>or your bu                          | rtal, o                                       | Select<br>and Sav                                     | Ve                                     | browser set<br>JavaScript a                                     | tings and<br>and Dyna                                 | /or upgrac                                           | <b>led your br</b><br>, <b>etc</b> ., such                | rowser.<br>as Netscap                                | œ                  |
|                                                       | Commu.                                         | nicator 4.x                                                   | and up, or M                                                    | icrosoft Ir.                                  | nternet Exp.                                          | lorer (d                               | lesktop) 4.x a                                                  | and up.                                               |                                                      |                                                           |                                                      |                    |
| c                                                     | Your br                                        | owser sup                                                     | ports JavaSo                                                    | ript, but                                     | not Dynan                                             | nic HT                                 | ML. For insta                                                   | nce, Nets                                             | cape Naviį                                           | <i>gator 3.x</i> , et                                     | C.                                                   |                    |
| c                                                     | Your br<br>instance<br><i>Explore</i> i        | owser doe<br>, Microsofi<br>r 3.x and e                       | <b>s not suppo</b><br>t Pocket Inter<br>arlier.                 | <b>t JavaSc</b><br>net Explo                  | r <b>ipt or you</b><br>rer (palmto                    | prefe<br>p), etc.                      | r <b>to keep Jav</b><br>This is the r                           | vaScript d<br>ecommen                                 | lisabled in<br>ded select                            | your brow<br>tion for Mici                                | <b>rser.</b> For<br>rosoft Intern                    | et                 |
|                                                       |                                                |                                                               |                                                                 |                                               | S                                                     | ave                                    |                                                                 |                                                       |                                                      |                                                           |                                                      |                    |
| Warni                                                 | ng:                                            |                                                               |                                                                 |                                               |                                                       |                                        |                                                                 |                                                       |                                                      |                                                           |                                                      |                    |
| Brio.Porta<br>working, a<br>informatio<br>cookie is v | d depend<br>and you o<br>n is strip<br>working | is on the <i>c</i><br>cannot use<br>oped off by<br>before you | ookie suppo<br>Brio.Portal.<br>y the network<br>u start using I | rt from y<br>This may<br>. Brows<br>Brio.Port | our brows<br>y be becau<br>ers often a<br>tal. Please | er. If t<br>se you<br>llow u<br>ask yo | nis page pers<br>r browser do<br>sers to disab<br>our system ac | sists, that<br>oes not su<br>ole cookie<br>dministrat | means the<br>pport coo<br>es for reas<br>tor for you | e cookie mo<br>kies, or the<br>sons of priv<br>ar network | echanism is<br>e cookie<br>/acy. Make<br>configurati | not<br>sure<br>ons |
| 1                                                     |                                                |                                                               | 1.1                                                             |                                               |                                                       |                                        |                                                                 |                                                       |                                                      | P (2)                                                     | Internet                                             |                    |

### To Do's:

| Browse - millerm on :<br><u>F</u> ile <u>E</u> dit <u>V</u> iew F <u>a</u> vorit                                                                                                    | 172.25.0.206 - Microsoft Internet Explorer                                                               | <u>-</u> 문                                                                              |
|----------------------------------------------------------------------------------------------------|----------------------------------------------------------------------------------------------------|-----------------------------------------------------------------------------------------|
| 🕁 Back 👻 🔿 🗸 🙆 😰                                                                                                    | 🕋 🔯 Search 📷 Favorites 🞯 Media 🥶 🛃                                                                       | • 4 🖬 🗉                                                                                 |
| Address Address Addres | 02/Brio/browse/?sntk=a2927b4ce4f72d496071e155ef5e2a<br>VIRM<br>rehouse Portal<br>owse Search Preferences | <sup>d25fe81ed3</sup> You can change your own<br>password. Change this every<br>60 days |
| Browse                                                                                                    | <b>⊯ Brio ⊠</b> <u>Subscribe</u>                                                                         | 📾 🖃 🗐 By Name 🔹 Sort                                                                    |
| <mark>➡Brio</mark><br>■ <u>Broadcast Mess:</u><br>■ <u>Financial Reports</u><br>■ <u>History Database</u>                                                                                                    | Change Password<br>Aug 8 2003 3:34 PM                                                                    | ☑                                                                                       |
|                                                                                                    | Search: this F                                                                                           | older (and subfolders) 💌                                                                |
| http://msuawp02/Brio/bro                                                                                                    | wse/browseList?dest=REPORTMART                                                                           | 🛛 🖉 Local intranet                                                                      |

# To Do's:

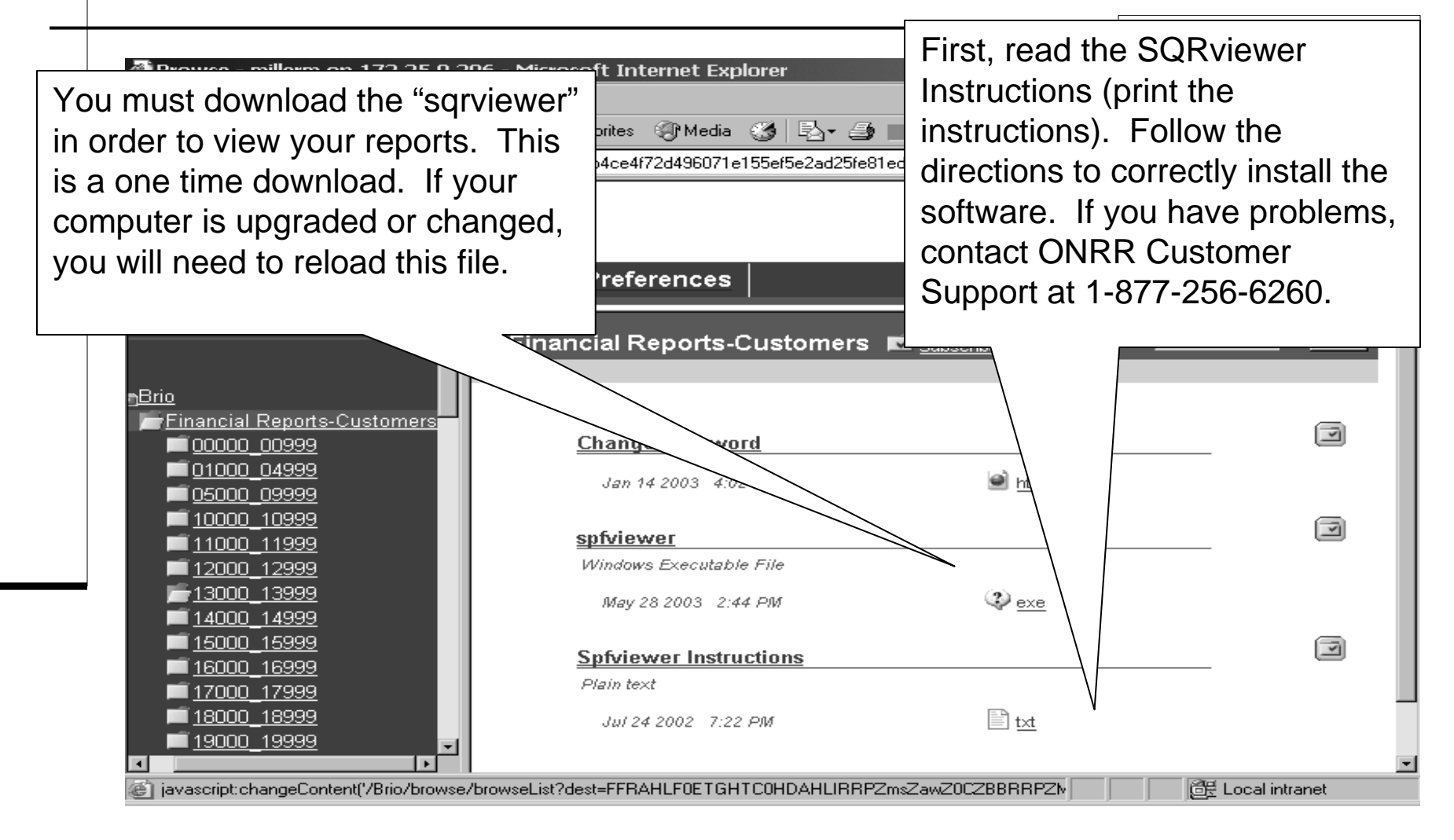

#### What Data is Available?

#### Financial Data

- Confirmation and Estimate Balance Reports
- Reports posted to portal by ONRR weekly or monthly
- History Database Reports
  - On Demand Reports
  - Basic Royalty Reports
  - Most up to date company royalty history
  - Query and extract data

#### What Data is Available?

- Minimum Royalty and Rental Information
  - Federal Leases
  - Minimum Royalty Amounts No Detail
- Electronic Invoices
  - Invoices
  - Remittance
  - And associated reports
- Electronic Statement of Accounts
- eCommerce Reporting

## **Financial Folders**

|                                                                      |                                                                   | L                                    |                  |
|----------------------------------------------------------------------|-------------------------------------------------------------------|--------------------------------------|------------------|
| Browse - brownes on :<br><u>File Edit View Favorit</u>               | 172.25.0.206 - Microsoft Interne<br>es <u>T</u> ools <u>H</u> elp | t Explorer                           | Links »          |
| MMS/M<br>Data Ware                                                   | IRM<br>Phouse Portal                                              |                                      | P Help X Exit    |
| Browse Bro                                                           | wse   Search   Preference                                         | es                                   | POWERED BY BRIO  |
| rowse                                                                | 📂 Financial Reports-Cust                                          | tomers 🖬 <u>Subscribe</u> 🗐 🗐 🕻      | By Name 🔹 Sort   |
| Financial Reports-C<br>00000_00999<br>01000_04999<br>05000_09999     | Locate the folder<br>containing your                              | 🙆 <u>htm</u>                         | I                |
| ■ <u>10000_10999</u><br>■ <u>11000_11999</u><br>■ 12000_12999        | payor code.                                                       |                                      | 7                |
| <b>13000 13999</b><br><b>14000 14999</b><br><b>15000 15999</b>       | May 28 2003 2:44 PM                                               | exe                                  |                  |
| ■ <u>15000_15999</u><br>■ <u>16000_16999</u><br>■ <u>17000_17999</u> | Spfviewer Instruction                                             | <u>s</u>                             | I                |
| ■ <u>18000_18999</u><br>■ <u>19000_19999</u><br>■ <u>20000_20999</u> | Jul 24 2002 7:22 PM                                               | t <u>xt</u>                          |                  |
| ■ <u>21000_21999</u><br>■ <u>21000_21999</u>                         | Sea                                                               | arch: This Folder (and subfolders) 💌 | Go               |
| 🔄 Done                                                               |                                                                   |                                      | 🖉 Local intranet |

# **Financial Folders**

| P Browse - Millerm on 172.250.206 - Microsoft Internet Explorer         File Edit View Favorites Iools Help         + Back + → · · · · · · · · · · · · · · · · · ·                                                                                                    |                                                                                                    |               |
|----------------------------------------------------------------------------------------------------|----------------------------------------------------------------------------------------------------|---------------|
| Line       Line       Line         Line       Line       Line         Line       Line       Line         Address       Intp://msuwp02/Bitio/browse/?snik=a2927b4ce4/72d496071e155ef5e2ad25fe81ed3c59ee9a3eb288ab4700bb18ef0983e50ct       Interception         MMIS/MRM       Data Warehouse Portal       Image: Line       Image: Line         Browse       Browse       Search       Preferences       All Payor Codes for which you have been granted access are listed. Select the appropriate payor number.       Image: Line       Image: Line       Image: Line         Brio       10860-AMOCO PRODUCTION COMPANY       Search       His Folder (and subfolders)       Image: Line | Browse - millerm on 172.25.0.206 - Microsoft Internet Explorer                                                                                                    |               |
| Address http://msuawp02/8iio/browse/?sntk=a2927b4ce4i72d496071e155ef5e2ad25ie81ed3c59ee9a3eb288ab4700bb18ef0983e50ct of un<br>MMS/MRM Conceptences Browse Search Preferences All Payor Codes for which you have been granted access are listed. Select the appropriate payor number.<br>Browse 10860-AMOCO PRODUCTION COMPANY.<br>10860-AMOCO PRODUCTION COMPANY.<br>Search: this Folder (and subfolders) (                                                                                                    | ⊢ gun _ ten regrounde _ ten                                                                                                    |               |
| Browse Browse   Browse   Browse   Financial Reports-Customers   10000   10860-AMOCO PRODUCTION COMPANY   10862-AMOCO PRODUCTION COMPANY   Search: this Folder (and subfolders)                                                                                                    | ddress 🕘 http://msuawp02/Brio/browse/?sntk=a2927b4ce4f72d496071e155ef5e2ad25fe81ed3c59ee9a3eb288ab4700bb1                                                                                       |               |
| Browse Browse Search Preferences All Payor Codes for which you have been granted access are listed. Select the appropriate payor number.<br>10862-AMOCO PRODUCTION COMPANY<br>10862-AMOCO PRODUCTION COMPANY<br>Search: this Folder (and subfolders)                                                                                                    | MMS/MRM<br>Data Warehouse Portal                                                                                                    | P Help S Exit |
|                                                                                                    | Browse Browse Search Preferences All Payor Codes for<br>which you have been<br>granted access are<br>listed. Select the<br>appropriate payor<br>number.<br>Search: this Folder (and subfolders) | y Name Sort   |

## **Financial Folders**

| Browse - brownes or<br>File Edit View Favo<br>MMS/A<br>Data Wat          | n 172.25.0.206 - Microsoft<br>orites Tools Help<br>MRM<br>rehouse Portal | Reports are posted<br>monthly. Select de<br>the SPF Icon or "s | d by MRM weekly or<br>esired date. Click on<br>spf" letters. | - 8<br>»  |
|--------------------------------------------------------------------------|--------------------------------------------------------------------------|----------------------------------------------------------------|--------------------------------------------------------------|-----------|
| Browse 💽 Br                                                              | owse Search Pre                                                          | fe                                                             | BRI                                                          | 10        |
|                                                                          | ZLESTACT_1007<br>ZLESTACT_10073.                                         | r <u>3</u><br>spf                                              |                                                              | IJ        |
|                                                                          | ₩ Mar 8 2004 9:39                                                        | AM 🗟 spt                                                       |                                                              |           |
| <u>pial Reports-Customers</u><br>100 <u>10999</u><br>10073-CRUDE MKTG, 8 | 拳 Feb 9 2004 9:3:<br>Jan 5 2004 9:33                                     | aam 🗟 spi<br>aam 🗟 spi                                         |                                                              |           |
|                                                                          | ZLESTBAL_1007<br>ZLESTBAL_10073.                                         | 73<br>Sepf                                                     | 9                                                            | )         |
|                                                                          | ₩ Mar 8 2004 10::                                                        | a AM                                                           |                                                              |           |
|                                                                          | ₩ Feb 9 2004 10:                                                         | 30 AM                                                          |                                                              |           |
|                                                                          | Jan 5 2004 10:2                                                          | 2 AM                                                           | Royalty Financial Rep                                        | oor       |
|                                                                          | <u>zrcnfrpt_10073</u>                                                    |                                                                |                                                              |           |
|                                                                          | zrcnfrpt_10073.spf                                                       |                                                                | Estimata Palanca Pa                                          | <b>~~</b> |
|                                                                          | ₩ Feb 9 2004 9:4                                                         | IAM 🗟 spf                                                      |                                                              | por       |
|                                                                          | Dec 29 2003 9:                                                           | 32 AM 📆 spt                                                    | ) (ZLESTBAL)                                                 |           |
|                                                                          | Oct 14 2003 9:2                                                          | O AM 🔄 spf                                                     | Estimate Activity Rep                                        | ort       |
| e Done<br>≅RStart ∞ ∞ ∞                                                  | 22 Microsoft Dow                                                         | N PrintNow (1)                                                 | (ZLESTACT)                                                   |           |
|                                                                          |                                                                          | riennovow (±) ∏is≂l <b>oromse</b> -                            | Confirmation Report<br>(ZRCNFRPT)                            |           |

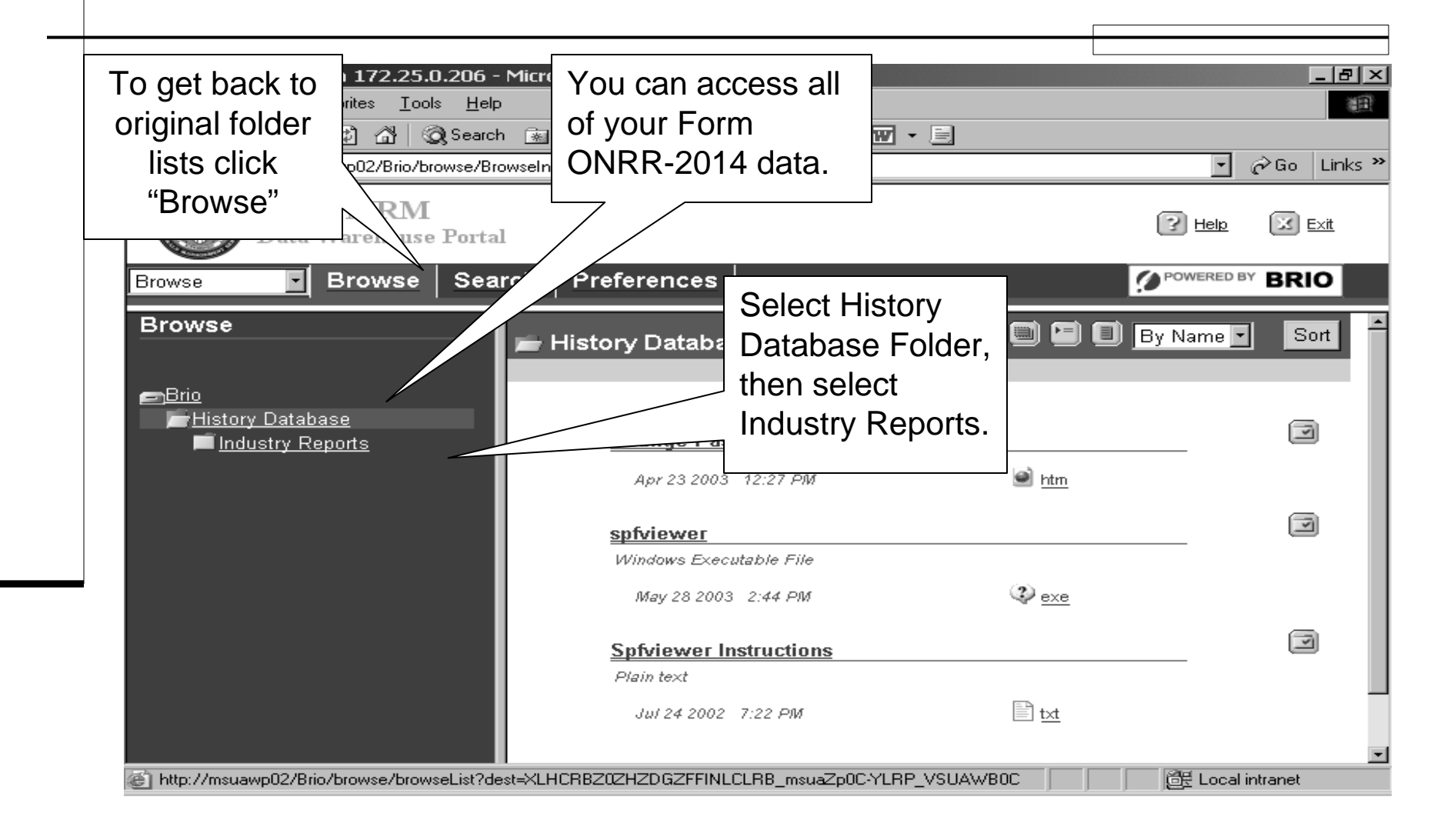

|                                                                                                    | l                                                                                                    |                                                                                                    |
|----------------------------------------------------------------------------------------------------|----------------------------------------------------------------------------------------------------|----------------------------------------------------------------------------------------------------|
| 🚈 Browse - millerm on 172.25.0.206 -                                                                                                    | Microsoft Internet Explorer                                                                                                    |                                                                                                    |
| <u>File E</u> dit <u>V</u> iew F <u>a</u> vorites <u>T</u> ools <u>H</u> elp                                                                                                    |                                                                                                    | A state of the state of the |
| 🗘 Back 🔹 🤿 🖉 🙆 🖓 🗔 Searc                                                                                                    | n 💽 Favorites 🛞 Media 🥶 🛃 - 🎒 🐨 - 🗐                                                                                                    |                                                                                                    |
| Address Address Addres | owselndex                                                                                                    | 💽 🧬 Go 🛛 Links 🎽                                                                                                    |
| MMS/MRM<br>Data Warehouse Porta                                                                                                    | l                                                                                                    | 🕜 Help 🔀 Exit                                                                                                    |
| Browse Browse Sea                                                                                                    | rch Preferences                                                                                                    | POWERED BY BRIO                                                                                                    |
| Browse                                                                                                    | ⊨ Industry Reports                                                                                                    | By Name ▼ Sort                                                                                                    |
| <u> ⊟Brio</u><br>■ <u>History Database</u><br>■ <u>Industry Reports</u>                                                                                                    | * <u>BasicOGORReport</u><br>Basic OGOR Report<br>MMS-2014                                                                                                    | n 😥 🖾                                                                                                    |
|                                                                                                    | Basic Receivable Report Basic Receivable Report                                                                                                    |                                                                                                    |
|                                                                                                    | * BasicRoyaltyReport     Will of according to accord to accord to acco | display both<br>epted and<br>ended Form                                                                                                    |
|                                                                                                    | Search: this Folder (and subfold MMS                                                                                                    | 5-2014 lines.                                                                                                    |
| mtp://msuawpu2/Brio/browse/browseList?d                                                                                                    |                                                                                                    | En Local Intranet                                                                                                    |

| Eile       Edit       View       Favorites       Tools       Help         ↔       Back       →       ✓       ✓       ✓       ✓       ✓       ✓       ✓       ✓       ✓       ✓       ✓       ✓       ✓       ✓       ✓       ✓       ✓       ✓       ✓       ✓       ✓       ✓       ✓       ✓       ✓       ✓       ✓       ✓       ✓       ✓       ✓       ✓       ✓       ✓       ✓       ✓       ✓       ✓       ✓       ✓       ✓       ✓       ✓       ✓       ✓       ✓       ✓       ✓       ✓       ✓       ✓       ✓       ✓       ✓       ✓       ✓       ✓       ✓       ✓       ✓       ✓       ✓       ✓       ✓       ✓       ✓       ✓       ✓       ✓       ✓       ✓       ✓       ✓       ✓       ✓       ✓       ✓       ✓       ✓       ✓       ✓       ✓       ✓       ✓       ✓       ✓       ✓       ✓       ✓       ✓       ✓       ✓       ✓       ✓       ✓       ✓       ✓       ✓       ✓       ✓       ✓       ✓       ✓       ✓       ✓       ✓       ✓ | o<br>h 🔝 Favorites 🎯 Media 🥶 🛃 🗲 🗧<br>owselndex                                                                                                    | 3 W • E                                                                                           | User ID has<br>been granted      | ∻Go Link |
|----------------------------------------------------------------------------------------------------|----------------------------------------------------------------------------------------------------|---------------------------------------------------------------------------------------------------|----------------------------------|----------|
| MMS/MRM<br>Data Warehouse Porta                                                                                                    | 1                                                                                                    |                                                                                                   | access is listed<br>in the drop  | 🔀 Exit   |
| Browse Browse Sea                                                                                                    |                                                                                                    |                                                                                                   | down menu. A<br>query can run    | BRIO     |
| ■ <u>History Database</u><br>■ <u>Industry Reports</u>                                                                                                    | Enter Payor Code:<br>Enter Payor Assigned<br>Document Number:<br>Enter 1-5 Leases:<br>separated with , end with:<br>Enter 1-5 Agreements:<br>separated with , end with:<br>Enter 1-5 Trans codes:<br>separated with , end with:<br>Enter Sales Begin Date<br>(MM/YYYY):<br>Enter Sales End Date<br>(MM/YYYY): | 10860 -<br>10862<br>10862<br>11269<br>11270<br>11274<br>50050<br>75093<br>A2052<br>A2053<br>K1326 | for one payor<br>code at a time. |          |

| Browse - millerm on 172.25.0.206 -                                                   | - Microsoft Internet Explorer                        |         |                       |
|--------------------------------------------------------------------------------------|------------------------------------------------------|---------|-----------------------|
| <u>F</u> ile <u>E</u> dit <u>V</u> iew F <u>a</u> vorites <u>T</u> ools <u>H</u> elp | >                                                    |         | (III)                 |
| 🗢 Back 🔹 🤿 🚽 🔕 Search                                                                | h 🔝 Favorites 🛞 Media 🍏 🛃 🗧                          | ) 🗹 • 🖻 |                       |
| Address Attp://msuawp02/Brio/browse/Br                                               | owseindex                                            |         | → Go Links ≫          |
| MMS/MRM                                                                              | .1                                                   |         | B Help R Evit         |
| Data Warenouse Forta                                                                 |                                                      |         | The Lease,            |
| Browse Browse Sea                                                                    | rch   Preferences                                    |         | Agreement, and        |
| Parameters: Query                                                                    |                                                      | /       | Trans Code fields     |
| on a variety of criteria                                                             | Enter Payor Code:                                    | 10860 - | allow you to enter    |
| The better you define                                                                | Enter Payor Assigned                                 |         | more than one         |
| The beller you define                                                                | Enter 1-5 Leases:                                    |         | criteria. Always      |
| your query, the faster                                                               | Enter 1-5 Agreements:                                |         | separate with a       |
| your results.                                                                        | separated with , end with:                           |         | comma and end         |
|                                                                                      | Enter 1-5 Trans codes:<br>separated with , end with: | 50, 51: |                       |
| -                                                                                    | Enter Sales Begin Date<br>(MM/YYY):                  | 01/2004 | enter one criteria in |
|                                                                                      | Enter Sales End Date<br>(MM/YYY):                    | 01/2004 | any of these fields,  |
|                                                                                      | Enter Report Date                                    |         | still end with a      |
|                                                                                      |                                                      |         | colon.                |
| C Done                                                                               |                                                      |         | 📴 Local intranet      |

| Browse - brownes on 1<br>File Edit View Favorite                                  | L <b>72.25.0.206 - Microsoft Internet Exp</b><br>es Tools Help                                                                                                    | lorer                      | Links »                                                      |
|-----------------------------------------------------------------------------------|----------------------------------------------------------------------------------------------------|----------------------------|--------------------------------------------------------------|
| MMS/M<br>Data Ware                                                                | RM<br>house Portal                                                                                                    |                            | Pelp Exit                                                    |
| Browse Brow                                                                       | wse Search Preferences                                                                                                    |                            | POWERED BY BRIO                                              |
| srowse<br>⊐ <u>Brio</u><br>■ <u>History Database</u><br>■ <u>Industry Reports</u> | Enter Payor Assigned<br>Document Number:<br>Enter 1-5 Leases:<br>separated with , end with:<br>Enter 1-5 Agreements:<br>separated with , end with:<br>Enter 1-5 Trans codes:<br>separated with , end with:<br>Enter Sales Begin Date<br>(MM/YYYY):<br>Enter Sales End Date<br>(MM/YYYY):<br>Enter Report Date<br>(MM/YYYY): | If you     51:     01/2004 | want to save<br>ueries, select<br>and give the<br>ry a name. |
|                                                                                   | Save Personal Job Parameter                                                                                                    | Name: Indian Recoupment    |                                                              |
| Opening page http://msuawp                                                        | 02/Brio/browse/execute?dest=YHRFHRBZFY@                                                                                                    |                            | 📴 Local intranet                                             |
| 🏽 🔀 Start 🔢 🗹 🥔 🖸                                                                 | 🕴 📗 🖪 Microsoft PowerPoint 🖉 Brov                                                                                                    | vse - brownes o 🛛 🏷 🕼 🌆    | 💐 🚍 🕒 🖪 🖓 🔁 🛛 9:49 PM                                        |

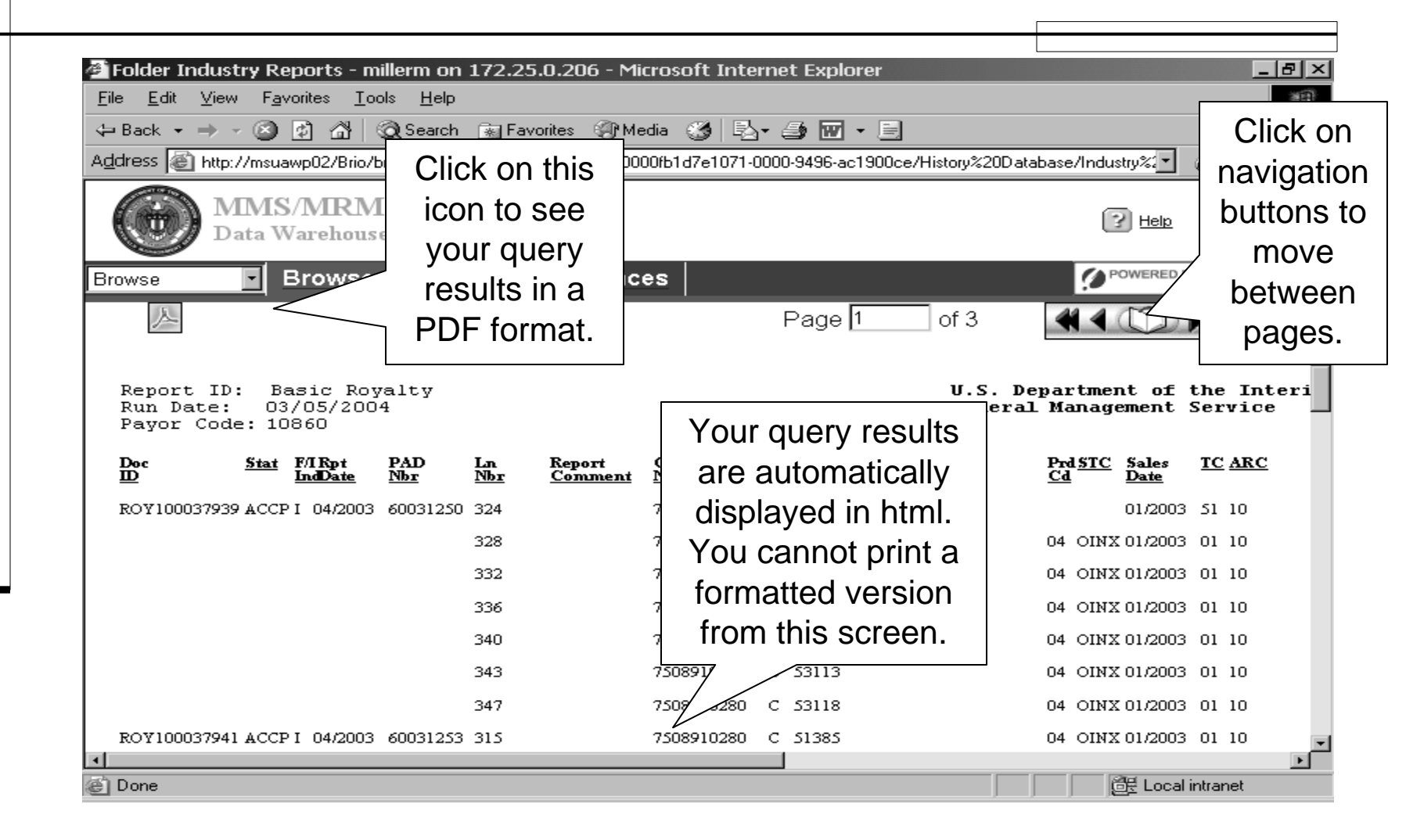

| <b>ال</b>  | ht  | tp://m                | suav         | vp0:               | 2/Brie      | o/bro     | ows             | e/g         | etspfl             | htmlo               | utput              | t/00(   | 000            | 0fb1              | d7e107        | 71-000          | )0-94        | 96-ac           | 1900ce/          | Histor         | y Datab | a - Mi       |     | 8×         |
|------------|-----|-----------------------|--------------|--------------------|-------------|-----------|-----------------|-------------|--------------------|---------------------|--------------------|---------|----------------|-------------------|---------------|-----------------|--------------|-----------------|------------------|----------------|---------|--------------|-----|------------|
| Eile       | в   | <u>E</u> dit <u>y</u> | <u>/</u> iew | F <u>a</u>         | vorites     | Ξc        | ols             | <u>H</u> el | P                  |                     |                    |         |                |                   |               |                 |              |                 |                  |                |         |              |     |            |
| 4          | Ba  | ack 👻 =               | <b>•</b> •   | 8                  | Ø           | a         | Q 9             | Searc       | sh 💽               | ] Favori            | ites 🗯             | @ Me    | edia           | 3                 | <b>₽</b> 3• ∉ | ) 🖬             | E            |                 |                  |                |         |              |     |            |
| Ade        | dre | ess 🔊 I               | http://      | Zmsu               | awp02       | /Brio/    | brow            | se/a        | etsofht            | mloutou             | ıt/0000            | ЮО́́гЬ1 | d7e1           | 1071-0            | 000-9496      | 6-ac1900        | )ce/Hi       | storv%2         | 0D atabase       | r <u></u>      | 0.000   | <b>հ</b> ∂նն | ) L | inks »     |
|            | ъ   |                       |              |                    | 88 0        | a Pa      |                 |             |                    | а а                 | <b>N</b> N         |         | 4              | -                 |               |                 | 0            |                 |                  | P              | DF      | -            |     |            |
|            | 1   | <b>3</b>   42         | E ≥ 1        | - E                | <b>F9</b> A |           |                 |             |                    | • •                 |                    |         | -              | •                 | ⊖  74%        |                 | Ð            |                 | 1 [[] 6          |                |         |              |     |            |
| Se.        | 7   | • •   1               | 6 <b>-</b>   | 5                  |             | - 0       | - 1             | 2 -         | <b>£</b>           | -                   |                    |         |                |                   |               |                 |              |                 |                  | Ve             | rsion   |              |     |            |
|            | Ir  | Report II             | : Bai        | sic Ro             | yalty       |           |                 |             |                    |                     |                    | U.S. D  | epart<br>1 Mar | tment of          | the Inte      | rior            |              |                 |                  | 5/             |         | Pag          | 1.  | <b>T</b> B |
| ¥]         | Ш   | Payor Cod             | le: 108      | 860                |             |           |                 |             |                    |                     |                    | NTHELA  |                | naganen (         | L Delvice     |                 |              |                 |                  |                |         |              |     |            |
| Ē          | Ш   | Doc<br>ID             | Stat 1       | F/I Rpt<br>IndDate | PAD<br>Nor  | La<br>Nbr | Report<br>Commo | ant N       | loutract<br>lamber | Agreement<br>Number | API Well<br>Number |         | Prd3<br>C4     | STC Sales<br>Date | TC ARC        | Sales<br>Volume | Gan.<br>MMB1 | U Sales<br>Valu | Royalty<br>Prior | Trans<br>Allow | Allow   | RVLA         | PM  | - 82       |
| <u>اخ</u>  | U   | BDY100037939          | ACCPT        | 1 04/2007          | 60031250    | 324       | ſ               |             |                    |                     |                    |         |                | 01/200            | 0 51 10       |                 |              |                 |                  |                | 0.00    | -475.51      | DT  | - 11       |
| <b>M</b>   | Ш   |                       |              |                    |             | 328       |                 |             |                    |                     |                    |         | 04 0           | OIN32 01/200      | 3 01 10       |                 |              |                 |                  |                | 1144    | 4580.13      | DT  | - 88       |
|            | Ш   |                       |              |                    |             | 332       |                 |             |                    |                     |                    |         | 04.0           | OINX 01/200       |               |                 |              |                 |                  |                | 103.05  | 1014.3       | 07  | - 83       |
|            | н   |                       |              |                    |             | 340       |                 |             |                    |                     |                    |         | 04 0           | OIN 30 01/200     | 0. 01 10      |                 |              |                 |                  |                | 0 0.00  | 1679.61      | DT  |            |
| ١Ĕ         | Ш   |                       |              |                    |             | 343       |                 |             |                    |                     |                    |         | 04 0           | OFN:30 01/200     | 0 01 10       |                 |              |                 |                  |                | 222.61  | 18927.20     | DT  | - 81       |
| ۱ <u>۶</u> | н   |                       |              |                    |             | 347       |                 |             |                    |                     |                    |         | 04 0           | OIN30 01/200      | 01 10         |                 |              |                 |                  |                | 0 0.00  | 7029.83      | DT  | - 81       |
| <b>⊨</b>   | н   | RDY100057941          | ACCPT        | 04/2007            | 60031253    | 315       |                 |             | Bo                 | ox to               |                    |         | D4 (           | OIN30 01/200      | 03 01 10      |                 |              | Bo              | x to             |                | 0.00    | 2622.98      | 02  |            |
| Ы          | н   |                       |              |                    |             | 319       |                 |             |                    |                     |                    |         | D4 (           | OIN30 01/200      | 03 01 10      |                 |              |                 | toot             |                | 0 0.00  | 2066.35      | 02  | - 81       |
| 8          | н   |                       |              |                    |             | 323       |                 |             | pro                | Jieci               |                    |         | D4 (           | OIN30 01/200      | 03 01 10      |                 |              | pro             | neci             |                | 35.87   | 1402.08      | 02  | - 81       |
| Ĕ          | н   |                       |              |                    |             | 327       |                 |             | prop               | rietar              | v                  |         | 04 0           | OIN30 01/200      | 03 01 10      |                 |              | prop            | rietarv          |                | 0.00    | 1319.63      | 02  | - 81       |
| L B        | н   |                       |              |                    |             | 331       |                 |             | P. 0P              | - 1 -               | ,                  |         | 04 0           | OIN30 01/200      | 3 01 10       |                 |              | -1-             |                  |                | 0.00    | 3190.90      | 02  | - 81       |
| ы<br>М     | н   |                       |              |                    |             | 335       |                 |             | a                  | ata.                |                    |         | 04 (           | OIN30 01/200      | 3 01 10       |                 |              | aa              | ata.             |                | i 0.00  | 349.77       | 02  | - 81       |
|            |     | NO.100040696          | ACCPI        | 1 05/2003          | 60031550    | 429       |                 | L           |                    |                     |                    |         |                | 01/200            | 0 50 10       |                 | L            |                 |                  |                | 0.00    |              | 07  |            |
|            |     |                       |              |                    |             | 445       |                 |             |                    |                     |                    |         | 04 0           | OINX 01/200       | x 01 10       |                 |              |                 |                  | _              | -103.05 | -1014.33     | DT  |            |
|            |     |                       |              |                    |             | 460       |                 |             |                    |                     |                    |         | DEL            | OIN30 01/200      | 0 01 10       |                 |              |                 |                  |                | 0 0.00  | -1679.61     | DT  | - 61       |
|            |     |                       |              |                    |             | 461       |                 |             |                    |                     |                    |         | 04 0           | OIN30 01/200      | 01 10 53      |                 |              |                 |                  |                | 0.00    | 1711.91      | DT  |            |
|            |     | RDY100040698          | ACCPT        | 05/2003            | 60031553    | 448       |                 |             |                    |                     |                    |         |                | 01/200            | 03 50 10      |                 |              |                 |                  |                | 0 0.00  | 271.40       | 02  |            |
|            |     |                       |              |                    |             | 453       |                 |             |                    |                     |                    |         | D-E (          | OIN30 01/200      | 01 10         |                 |              |                 |                  |                | 0.00    | -2006.35     | 02  |            |
|            |     |                       |              |                    |             | 454       |                 |             |                    |                     |                    |         | DH (           | OIN30 01/200      | 01 10         |                 |              |                 |                  |                | 0.00    | 2014.98      | 02  |            |
|            |     |                       |              |                    |             | 461       |                 |             |                    |                     |                    |         | D4 (           | OIN30 01/200      | 03 01 10      |                 |              |                 |                  |                | 0.00    | -1319.63     | 02  |            |
|            |     |                       |              |                    |             | 462       |                 |             |                    |                     |                    |         | D4 (           | OIN30 01/200      | 01 10         |                 |              |                 |                  |                | 0.00    | 1090.5       | 02  |            |
|            |     | D IA A                | 1 01         | fЗ                 | ► H         | 14 ×      | : 8.5 i         | in C        |                    | H I                 |                    |         |                | atten at inne     | M 01 10       | 9,4441,99       |              |                 |                  |                |         |              |     | Þ          |
| e          | Do  | ne                    |              |                    |             |           |                 |             |                    |                     |                    |         |                |                   |               |                 |              |                 |                  |                | E Loc   | al intrane   | et  |            |
|            |     |                       |              |                    |             |           |                 |             |                    |                     |                    |         |                |                   |               |                 |              |                 | ,                |                |         |              |     |            |

### **History Database**

|                                                                       |              | re <u>v</u> Fage | <u>I WO Fa</u> | <u>ge  </u> | 200m <u>i</u> n         | 200m <u>y</u>                |                                  |                         |          |                |                |                         |                |                  |            | _         |
|-----------------------------------------------------------------------|--------------|------------------|----------------|-------------|-------------------------|------------------------------|----------------------------------|-------------------------|----------|----------------|----------------|-------------------------|----------------|------------------|------------|-----------|
| Report ID: Basic Royaliy<br>R th Date: 03/05/200<br>Payor Code: 10/80 | ł            |                  |                |             | U.S.<br>Min             | . Department<br>erai Managen | of the Inter<br>Lent Service     | lor                     |          |                |                |                         |                |                  | Page       | 1.        |
| Des <u>Seus</u> F/IRps<br>10 <u>Inst</u> Date                         | ta.D<br>Mar  |                  |                | 401040      | s all'i Well<br>Marcher | red <u>stro</u><br>⊡         | Sales <u>TC a</u><br><u>Dace</u> | unc Sale<br><u>Malu</u> |          | Gaa<br>MANISTU | Salas<br>Value | Romainy<br><u>Prior</u> | Trace<br>allow | Process<br>allow | RYLA       | <u>74</u> |
| REVIDEDITVIN ACCP   0-11                                              | 01 40011130  | 11-              |                | _           |                         |                              |                                  |                         | _        |                |                |                         | D 00           | D 00             | -•T5-51    | DT        |
|                                                                       |              | 111              | S              | QR          | Versi                   | on. F                        | Repol                            | rt dis                  | sola     | ivs a          | ll Fo          | rm                      |                |                  | -389 (1    | DT        |
|                                                                       |              | 111              |                |             |                         |                              |                                  |                         |          | .,             |                |                         | 161 08         | 20 141           | TDI= 13    | DT        |
|                                                                       |              | •••              | M              | MS-         | 2014                    | lines                        | repo                             | rted                    | bv       | pavo           | or co          | de.                     | D DO           | DDD              | 10 6701    | рт        |
|                                                                       |              | 1-1              |                |             |                         |                              | <b>`</b>                         |                         | · )      |                |                |                         | 13 111         | 133 61           | 1917 1A    | DT        |
|                                                                       |              | -т               | Dat            | ia is       | sorte                   | d by I                       | Jocu                             | men                     | it IL    | J, St          | atus           | , line                  | 0.00           | 0.00             | TE 19 11   | DT        |
| REP/1000179-1 ACCP 1 0-120                                            | 01 4001 1251 | 115              |                |             |                         | ,<br>,<br>,<br>,             |                                  | <b>b a</b> 1 <b>i i</b> | le e     | م م ما ۱       |                | ،<br>لمما               | D D0           | D D0             | 1611 99    | 50.       |
|                                                                       |              | 19               | n n            | amp         | er. Re                  | eport                        | wiii s                           | now                     | DO       | th ac          | ccep           | tea                     | 0.00           | D D0             | 1066 15    | 50        |
|                                                                       |              | 111              |                |             |                         | مطامعة                       |                                  | dad                     | /CI      |                |                | ~                       | -15 ET         | 15 ET            | 1-01.04.   | Da        |
|                                                                       |              | 117              | (              | ACC         | JP) ar                  | ia su                        | spen                             | ueu                     | (3(      | J3P)           | ) iine         | S.                      | 368 89         | 0.00             | 119 01     | 501       |
|                                                                       |              | 115              | TSOUGHDEED     | C 5111L     |                         | D= 0000                      | 0 100 100LUI                     | D                       | TT6 19   | T19 54         | 18.96.00       | 161.15                  | -11-1          | 0.00             | 1-9 TT     | 51        |
| REP/1000-0696 ACEP 1 08/10                                            | 01 40011550  | 19               | TSOUVIDARD     |             |                         |                              | 01-1001 SD 1                     | D                       | 0.00     | 0.00           | D 00           | D 01.                   | 0.00           | D DD             | 0.02       | рт        |
|                                                                       |              |                  | TSORVIDUED     | C 51184     |                         | 0- CINO                      | I IG 1002110                     | D -1                    | 6981 - T | - 101-T 3-     | -3611+ BD      | -TDI= 15                | 60 161         | - 161 05         | -TDI= 15   | DT        |
|                                                                       |              | -5               | TSOUVIDARD     | C 51184     |                         | 0- CINO                      | I IG 1002110                     | D                       | T109 T1  | 10-1-0-        | 13-09 E1       | T911 ET                 | D DD           | 161 06           | RDTS 92    | DT        |
|                                                                       |              | 40               | TSORVIDUED     | с зать-     |                         | 0- CINO                      | I IG 1002110                     | р -                     | 1515 75  | -1016 81       | - 11-16 💷      | - 1679 61               | D D0           | D D0             | - 1679 61  | DT        |
|                                                                       |              | -61              | TSOEVIDAED     | C 3170-     |                         | 0- 0000                      | 1 10 1002110                     | D                       | 1-91 11  | 1101 81        | 9-11 15        | 1111 91                 | D D0           | D D0             | 1111 91    | DT        |
| REP/1000-0698 ACCP   05/10                                            | 01 40011551  | •• <b>L</b>      | TSOUGHDAND     | E 40.0      |                         | <b>1</b> - <b>1</b> -11      | 0010001 50 0                     | D                       | 0.00     | 0.00           | D DD           | 1TI -D                  | 0.00           | 0.00             | 1TI -D     | 50.       |
|                                                                       |              |                  | TSORVIDIED     | C 51166     |                         | с- ало<br>с- ало             | DI 1001 DI 1                     | <br>D                   | 1-LITD   | 191- 15        | - 100 00       | - 1066 1-               | -51.15         | 0.00             | -1066 15   | 54        |
|                                                                       |              | 14               | TSOUGIDARD     | C 5170-     |                         | D= 0000                      | 011001 01 1                      | D -                     | 1717 15  | -1171 59       | - 15108. 16    | - 1000 - 51             | SGE EN         | D D0             | - 11 19 61 | 51        |
|                                                                       |              | 41               | TSOUVIDARD     | с зап-      |                         | D= 0000                      | I 10 1002110                     | D                       | 00 T00I  | 1151 59        | 111-E TD       | 1008 - B                | -068.89        | D 00             | 1099-59    | 54        |
| REP/1000-1111 ACCP   06/10                                            | 01 400118-51 | 194L             | TSORVIDARD     | C 31184     |                         | 0- CINO                      | I IG 10021IG                     | D -                     | 1-EI TD  | -191- 15       | - 11736-66     | -1066 1-                | 51.15          | D D0             | -101- 99   | 51        |
|                                                                       |              | <b>179</b>       | TSORVIDIED     | C 31184     |                         | D= 0000                      | I IG 10021IG                     | D                       | 1-1.I TI | 191- 16        | -0650 -9       | T198.1-                 | 795-61         | D D0             | 1991 84    | 54        |
| REVIDE0-3311 ACCP ( 0710                                              | 01 40011150  | I-D              | TSOUGHDOLD     | C SINES     |                         | 0- CIND                      | I IG 1002110                     | р -                     | 9951.00  | -9898.36       | -16712 96      | 589 (1                  |                | - 110 00         | 589 (1     | DT        |
|                                                                       |              |                  | TSOUVIDARD     | C SINES     |                         | 0- CIND                      | I IG 1002110                     | D                       | 9961.01  | 9898 II.       | - ITST AL      | 5119 TI                 | D 00           |                  | 511- 15    | DT        |

| File       Edit       Yiew       Favorites       Lools       Help         Image: Back       Image: Search       Image: Favorites       Image: Search       Select       Browse to go         Address       Image: Address       Image: Addr | Go Links »                                                                                                    |
|----------------------------------------------------------------------------------------------------|----------------------------------------------------------------------------------------------------|
| Browse       Browse       Search       Preferences         History reports are available for 36 hours. If you run numerous reports in one day, change your versions to display more than what is currently being viewed. (See preferences)       Basic OGOR Report         Basic OGOR Report       Basic OGOR Report         Basic OGOR Report       Basic OGOR Report         Basic OGOR Report       Basic OGOR Report         Basic OGOR Report       Basic Receivable Report         Basic Receivable Report       Basic Receivable Report         Basic Receivable Report       Basic Receivable Report         Basic Receivable Report       Basic Receivable Report         Basic Receivable Report       Basic Receivable Report         Basic Receivable Report       Basic Receivable Report         Basic Receivable Report       Basic Receivable Report         Basic Receivable Report       Basic Receivable Report         Basic Receivable Report       Basic Receivable Report         Basic Receivable Report       Basic Receivable Report         Basic Receivable Report       Basic Receivable Report         Basic Receivable Report       Basic Receivable Report         Basic Receivable Report       Basic Receivable Report         Basic Receivable Report       Basic Receivable Report         Basic Receivable Report       Basic Receivab                                               | Available outputs:<br>html - Web Version<br>PDF - Adobe Format<br>SQR - Formatted<br>Report<br>SQR Log<br>CSV - Comma<br>Separated Value |
| Search: This Folder (and subfolders)                                                                                                    | Co<br>C<br>C<br>C<br>C<br>C<br>C<br>C<br>C<br>C<br>C<br>C<br>C<br>C<br>C<br>C<br>C<br>C<br>C                                             |

#### Lease Account Balances

#### ■ RENT

#### MINIMUM ROYALTY

### LAB INQUIRY

| ONRR Data Warehouse History Database | Industry Reports Subscribe |
|--------------------------------------|----------------------------|
| Industry Reports                     |                            |
|                                      |                            |

| LAB Inquiry Tool<br>Login Page | Log on using your<br>data warehouse user<br>id and password |
|--------------------------------|-------------------------------------------------------------|
| User ID:<br>Password:          |                                                             |

For assistance, please call the help desk at 1-877-256-6260

#### Select Account Type

| LAE | 3 Header LAB Detail AB Header Information                    |                                            |                     |
|-----|--------------------------------------------------------------|--------------------------------------------|---------------------|
|     | AB Account Type:                                             | Rent 💌                                     | Agency Number:      |
| *(  | Contract Number:                                             | Advanced Royalty<br>Bonus                  | Populate Lab Header |
| * V | Vhen entering a Contract number, be sure the Agency number i | Estimates                                  |                     |
|     |                                                              | Gas Storage Agreement<br>Indian Recoupment |                     |
|     |                                                              | Minimum Royalty<br>Rent                    |                     |
|     |                                                              | Right of Way<br>Well Fee                   |                     |

#### Enter Contract or Agency Number

| 5                  |                                                  |                             |                     |
|--------------------|--------------------------------------------------|-----------------------------|---------------------|
| Browse             | BROWSE SEARCH PREFERENCE                         | 5                           | EXIT HELP           |
| NRR Data Warehouse |                                                  |                             | LOG OFF             |
| ] History Database |                                                  |                             |                     |
| Industry Repo      | ts                                               |                             |                     |
| l soc              |                                                  |                             |                     |
| = ode              | LAB Header Information                           | Π                           |                     |
|                    | LAB Account Type:                                | Rent                        | Agency Number:      |
|                    | *Contract Number:                                | 0540050670                  | Populate Lab Header |
| -                  | * When entering a Contract number, be sure the A | ency number field is empty. |                     |
|                    |                                                  |                             |                     |
|                    |                                                  |                             |                     |
|                    |                                                  |                             |                     |

#### Rent Detail

LAB Header LAB Detail

| LAB Account Type            |                         | Contract Number                       |                       | Contract Type                            | Fed/Ind                    | Indicator                     |                 |
|-----------------------------|-------------------------|---------------------------------------|-----------------------|------------------------------------------|----------------------------|-------------------------------|-----------------|
| RENT                        |                         | 0540050670                            |                       | LEAS                                     | FED                        |                               |                 |
| LAB Header Informa          | tion                    |                                       |                       |                                          |                            |                               |                 |
| LAB Date:<br>Summed Amount: | 4/1/1982<br>\$17,064.00 | Reported Amount PM02:<br>Paid Amount: | \$0.00<br>\$17,064.00 | Reported Amount Not PM02:<br>Amount Due: | \$17,064.00<br>\$17,064.00 | Recouped Amount:<br>Due Date: | \$0.00<br>04/01 |

#### LAB Detail Information

| Trans Tra<br>Date Amo | ns Tra<br>unt Co | ns Payment<br>de Meth<br>Code | Payor<br>Number | Sales<br>Month/Year | Received<br>Date | Doc ID        | Line<br>Number | Pay Doc ID   | Reported<br>Amount<br>PM02 | Reported<br>Amount<br>Not PM02 | Recouped<br>Amount | Paid<br>Amount | Entry<br>Type I |
|-----------------------|------------------|-------------------------------|-----------------|---------------------|------------------|---------------|----------------|--------------|----------------------------|--------------------------------|--------------------|----------------|-----------------|
| 1 04/30/1992 \$17,06  | 54.00            |                               | 99999           | 04/01/1982          | 04/01/1982       | 00000000      | 0              | MULTAAH073BC | \$0.00                     | \$0.00                         | \$0.00             | \$17,064.00    |                 |
| 2 01/22/1992 \$17,06  | 54.00 9          | 9                             | 39837           | 10/31/2001          | 01/22/1992       | CNV0999999999 | 999999         | 999999999    | \$0.00                     | \$17,064.00                    | \$0.00             | \$0.00         |                 |

| Minimum | Roya     | lty |
|---------|----------|-----|
|         | <b>~</b> | -   |

| LAB Header LAB Detail                             |                              |                     |
|---------------------------------------------------|------------------------------|---------------------|
| LAB Header Information                            |                              |                     |
| LAB Account Type:                                 | Minimum Royalty              | Agency Number:      |
| *Contract Number:                                 | 0540050670                   | Populate Lab Header |
| * When entering a Contract number, be sure the Ag | jency number field is empty. |                     |
|                                                   |                              |                     |
|                                                   |                              |                     |

#### Minimum Royalty Header

| 6                  |           |                  |                                         |                          | r               | eported a      | and an            |             | due      |    |
|--------------------|-----------|------------------|-----------------------------------------|--------------------------|-----------------|----------------|-------------------|-------------|----------|----|
| Browse V           | BROWSE    | SEARCH           | PREFERENCES                             |                          |                 |                |                   |             | EXIT HE  | LP |
| NRR Data Warehouse |           |                  |                                         |                          |                 |                |                   |             | LOG OFF  | )^ |
| ] History Database |           | der LAB De       | tail                                    |                          |                 |                |                   |             |          |    |
| 📄 Industry Reports | LAD Heat  | DAD DE           |                                         |                          |                 |                |                   |             |          |    |
| 🗐 sqc              |           | ccount Typ       | e Contract                              | Type Land Class Co       | ode Ann         | iversary Date  | Total             | Open Billed |          |    |
|                    | MINR      |                  | LEAS                                    | FED                      | 04/0            | 01/1982        | \$0.00            |             |          |    |
|                    | LAB H     | eader Info       | rmation                                 |                          |                 |                |                   |             |          |    |
|                    | LAB AC    | count Type       | e: Mini                                 | mum Royalty 🗸            |                 | Agency         | Number:           |             |          |    |
|                    | *Contr    | act Number       | r: 0540                                 | 0050670                  |                 | P              | opulate Lab Heade | r           |          |    |
|                    | * When er | ntering a Contra | ot number, be sure the Agency number fi | eld is empty.            |                 |                |                   |             |          |    |
|                    |           |                  |                                         |                          |                 |                |                   |             |          |    |
|                    | 1.0       | LAB Date         | Reported Amount PM02                    | Reported Amount Not PM02 | Recouped Amount | Summed Amount  | Paid Amount       | Amount Due  | Due Date |    |
|                    |           | 4/1/1980         | \$0.00                                  | \$17,064.00              | \$0.00          | \$17,064.00    | \$17,064.00       | \$17,004.00 | 03/31    |    |
|                    | 20        | 4/1/1987         | \$0.00                                  | \$17,064.00              | \$0.00          | \$17,064.00    | \$17,064.00       | \$17,064.00 | 03/31    |    |
|                    | 30        | 4/1/1988         | \$0.00                                  | \$17,064.00              | \$0.00          | \$17,064.00    | \$17,064.00       | \$17,064.00 | 03/31    |    |
|                    | 40        | 4/1/1989         | \$0.00                                  | \$17,064.00              | \$0.00          | \$17,064.00    | \$17,064.00       | \$17,064.00 | 03/31    |    |
|                    | 6 0       | 4/1/1990         | \$0.00                                  | \$17,064.00              | \$0.00          | \$17,004.00    | \$17,004.00       | \$17,004.00 | 03/31    |    |
|                    | 7 0       | 4/1/1991         | \$0.00                                  | \$17,004.00              | \$0.00          | \$17,004.00    | \$17,004.00       | \$17,004.00 | 03/31    |    |
|                    |           | 4/1/1992         | \$0.00                                  | \$17,004.00              | \$0.00          | \$17,004.00    | \$17,064.00       | \$17,004.00 | 03/31    |    |
|                    | 0         | 4/1/1993         | \$0.00                                  | \$17,004.00              | \$0.00          | \$17,004.00    | \$17,004.00       | \$17,004.00 | 03/31    |    |
|                    | 10 0      | 4/1/1994         | \$0.00                                  | \$17,004.00              | \$0.00          | \$17,004.00    | \$17,064.00       | \$17,004.00 | 03/31    |    |
|                    | 10 0      | 4/1/1995         | \$0.00                                  | \$17,004.00              | \$0.00          | \$17,004.00    | \$1,004.00        | \$17,004.00 | 03/31    |    |
|                    | 12 0      | 4/1/1990         | \$0.00                                  | \$1,053,705.29           | \$0.00          | \$1,053,705.29 | \$1,053,705.29    | \$17,064.00 | 03/31    |    |
|                    | 12 0      | 4/1/199/         | \$0.00                                  | \$5,447,903.03           | \$0.00          | 22,447,903.03  | \$5,447,903.63    | \$17,064.00 | 03/31    |    |

Handar chows amount

#### You will not be able to access detail

| LAB Account Ty                                                                        | pe Contract                                                                                       | Type Land Class C                                                                 | Code Ann                            | iversary Date                                    | Total                                           | Open Billed                              |                        |
|---------------------------------------------------------------------------------------|---------------------------------------------------------------------------------------------------|-----------------------------------------------------------------------------------|-------------------------------------|--------------------------------------------------|-------------------------------------------------|------------------------------------------|------------------------|
| MINR                                                                                  | LEAS                                                                                              | FED                                                                               | 04/0                                | 1/1982                                           | \$0.00                                          |                                          |                        |
| AB Header Inf                                                                         | ormation                                                                                          |                                                                                   |                                     |                                                  |                                                 |                                          |                        |
| AB Account Typ                                                                        | e: Mini                                                                                           | mum Royalty                                                                       |                                     | Agency I                                         | Number:                                         |                                          |                        |
|                                                                                       |                                                                                                   |                                                                                   |                                     |                                                  |                                                 |                                          |                        |
| Contract Numbe                                                                        | er: 0540                                                                                          | 050670                                                                            |                                     | P                                                | opulate Lab Heade                               | ſ                                        |                        |
| *Contract Numbe<br>When entering a Contr                                              | er:<br>act number, be sure the Agency number fi                                                   | 050670<br>eld is empty.                                                           |                                     | P                                                | opulate Lab Heade                               | ſ                                        |                        |
| Contract Numbe<br>When entering a Contr<br>LAB Date                                   | er: 0540<br>act number, be sure the Agency number fi<br>Reported Amount PM02                      | 050670<br>eld is empty.<br>Reported Amount Not PM02                               | Recouped Amount                     | P<br>Summed Amount                               | opulate Lab Heade<br>Paid Amount                | r<br>Amount Due                          | Due Da                 |
| Contract Number<br>When entering a Contro<br>LAB Date                                 | er: 0540<br>act number, be sure the Agency number fir<br><b>Reported Amount PM02</b><br>\$0.00    | 050670<br>eld is empty.<br>Reported Amount Not PM02<br>\$17,064.00                | Recouped Amount<br>\$0.00           | P<br>Summed Amount<br>\$17,064.00                | opulate Lab Heade<br>Paid Amount<br>\$17,064.00 | Amount Due<br>\$17,064.00                | <b>Due Da</b><br>03/3  |
| Contract Number<br>When entering a Contra<br>LAB Date<br>1 ③ 4/1/1986<br>2 〇 4/1/1987 | er: 0540<br>act number, be sure the Agency number fit<br>Reported Amount PM02<br>\$0.00<br>\$0.00 | 050670<br>eld is empty.<br>Reported Amount Not PM02<br>\$17,064.00<br>\$17,064.00 | Recouped Amount<br>\$0.00<br>\$0.00 | P<br>Summed Amount<br>\$17,064.00<br>\$17,064.00 | Paid Amount<br>\$17,064.00<br>\$17,064.00       | Amount Due<br>\$17,064.00<br>\$17,064.00 | Due Da<br>03/3<br>03/3 |